## Доступ по HTTPS

Так-как Архива часто содержит строго конфиденциальную информацию, настоятельно рекомендуется защита доступа к веб-консоли с помощью HTTPS (HTTP / TLS).

Есть два способа настроить защищенный доступ к консоли:

- 1. Управление сертификатами Архива Используйте встроенные в Архива функции управления сертификатами (Enterprise Edition только)
- 2. Используйте утилиты командной строки Используйте встроенные в Java утилиты командной строки (Enterprise Edition и ISP Edition)

Управление сертификатами Архива

Можно использовать только для Архива

- 1. Следуйте инструкциям в Сертификаты получите и установите сертификат сервера и соответствующие сертификаты СА.
- 2. Запустите утилиту getkeystoresecret, как описано в Сертификаты. Запомните пароль хранилища ключей паролем.
- 3. Измените файл server.xml расположен в [главный путь к приложению]\server\conf

а) Раскомментируйте строку:

<Connector port="443" allowUnsafeLegacyRenegotiation="false" SSLEnabled="true" scheme="https" secure="true" clientAuth="false" keystoreAlias="tomcat" keystoreFile="/etc/opt/mailarchiva/ROOT/mailarchivacerts" keystorePass="changeit">

b) измените значения поля keystorePass на значение полученное утилитой getkeystoresecret. Убедитесь в правильности ввода.

с) при желании, закомментируйте (небезопасные) соединение по умолчанию на порту 8090.

Отредактируйте web.xml расположенный в [главный путь к приложению]\server\webapps\ROOT\WEB-INF

## Раскомментируйте строку:

<security-constraint> <web-resource-collection> <web-resource-name>Protected Context</web-resource-name> <url-pattern>/\*</url-pattern> </web-resource-collection> <user-data-constraint> <transport-guarantee>CONFIDENTIAL</transport-guarantee> </user-data-constraint> </security-constraint>

Перезапустите сервис Архива server, он должен быть доступен по адресу https://you\_server

## Java утилиты командной строки

При использовании командной строки используется утилита keytool включенная в дистрибутив JRE. Если Архива была установлена правильно и по умолчанию то данная утилита будет располагаться в директории C:\Program Files\MailArchiva\jre64\bin or /opt/mailarchiva/jre64/bin.

Среди прочего, утилита keytool предоставляет возможность генерировать запросы на сертификат и устанавливать сертификаты в файл хранилища ключей Java.

(i) Приведенные ниже инструкции в значительной степени основана на Tomcat SSL How To.

## 1. Создайте новое хранилище ключей

Bместо того чтобы вводить имя и фамилию, когда будет предложено сделать это, пожалуйста, введите полное доменное имя сервера Архива (например archiva.company.com)

Выбирите надежный путь для хранилища закрытых ключей Tomcat.

keytool -genkey -alias tomcat -keyalg RSA -keystore \path\to\my\keystore

2. Создайте запрос:

keytool -certreq -keyalg RSA -alias tomcat -file certreq.csr -keystore

3. Отправьте Ваш запрос в Ваш сертификационный центр или любой другой авторитетный центра сертификации

- 4. Сохраните цепь в формате Base64
- 5. Экспортируйте каждый сертификат в формате Base64
- 6. Импортируйте цепь сертификатов один сертификат за одним, начиная с root:

keytool -import -alias root -keystore -trustcacerts -file b. keytool -import -alias tomcat -keystore -trustcacerts -file

- 7. Настройте TLS соединение встроенное в сервер Tomcat Архива в файле server.xml. server.xml файл находится в папке C: \ Program Files \ Архива \ Server \ Conf \ server.xml (Windows) или /opt/ Архива/server/conf/server.xml (Linux)
- Отредактирите server.xml и раскомментируйте соединение TLS прослушивающее порт 443. Измените соединение обозначив правильное хранилище ключей и пароль.

<Connector protocol="org.apache.coyote.http11.Http11NioProtocol" port="443" minSpareThreads="5" maxSpareThreads="75" enableLookups="true" disableUploadTimeout="true" acceptCount="100" maxThreads="200" scheme="https" secure="true" SSLEnabled="true" keystoreFile="<pre>reture="true" keystoreFile="reture="true" keystoreFile="reture="true="true" keystoreFile="reture="true="true" keystoreFile="reture="true="true

9. Для предотвращения небезопасного трафика, закомментируйте порт 80 соединения в файле server.xml.

 Если вы хотите автоматически перенаправить обращение к порту 80 на порт 443, отредактируйте web.xml в C:\Program Files\MailArchiva\Server\webapps\ROOT\WEB-INF\web.xml (Windows) или /opt/mailarchiva/server/webapps/ROOT/WEB-INF/web.xml (Linux) дабавьте следующие линии перед закрывающим тегом </web-app>:

<security-constraint> <web-resource-collection> <web-resource-name>Protected Context</web-resource-name> <url-pattern>/\*</url-pattern> </web-resource-collection> auth-constraint goes here if you requre authentication <user-data-constraint> <transport-guarantee>CONFIDENTIAL</transport-guarantee> </user-data-constraint> </security-constraint>

Перезапустите сервис Apxuba, он должен быть доступен по aдресу https://you\_server или http://you\_server вы будете автоматически направленны на безопасное соединение https